|                                                                                               |                                            |                                                                                                    |                                                                                                    |                                                                                                    | 🧀 Ordner Einstellungen Sprach                                                                                                 | e • Benutzerkonto Neue Suche E-Medie        |
|-----------------------------------------------------------------------------------------------|--------------------------------------------|----------------------------------------------------------------------------------------------------|----------------------------------------------------------------------------------------------------|----------------------------------------------------------------------------------------------------|----------------------------------------------------------------------------------------------------|---------------------------------------------|
| zentrale<br>hochschulbibliothek<br>flensburg                                                  | lernen<br>Einfache Such<br>Meinten Sie: Id | e Erweiterte Suche Suchverlauf                                                                                                    | x s                                                                                                    | ochen 🔊                                                                                                    | 8                                                                                                    | 9 HOCHSCHULE FLENS                          |
| « Aktuelle Sucher                                                                             | Suchergebn                                 | isse: 1 - 10 von 578,069                                                                                                    |                                                                                                    |                                                                                                    | Seitenoption                                                                                                    | en • Ergebnisse anzeigen                    |
| lemen<br>Auch innerhalb des S<br>Volltext-Artikels suchen<br>Semantische Konzepte S<br>nutzen | 1. Lernen :                                | wie wir werden, was wir sind                                                                                                    | I / Bernd Hackl                                                                                                    | n men Lannunger Coursen Dakaskanla Kalakan dar 700 Sanaku                                                                                                    | _                                                                                                    | Euro et riversität                          |
| Verfügbar in der 🛛 🕅<br>Bibliothek                                                            |                                            | toy: naoa, serna, asa neliarumi venag Julius Alimaniaru, 2017 200 Seleti illustrationen 215 mm x 300 mm Language: Verman, Datenbanic Natalog der 2nb Henssung<br>Themen: Lehrbuch; Lemen / Kognition; Lemen; Emotion; Entwicklung; Kognitive Psychologie; Persönlichkeit |                                                                                                    |                                                                                                    |                                                                                                    |                                             |
|                                                                                               | Buch                                       | Standort                                                                                                    | Signatur                                                                                                    | Status                                                                                                    | Fallig                                                                                                    |                                             |
| Beschränken auf 🔹                                                                             |                                            | ZHB Flensburg   <u>Standort</u>                                                                                                    | CP 5000 H122                                                                                                    | Ausleihbar                                                                                                    | Verfügbar                                                                                                    |                                             |
| Verfügbar in der Bibliothek                                                                   |                                            | ZHB Flensburg   <u>Standort</u>                                                                                                    | CP 5000 H122+2                                                                                                    | Ausgeliehen bis:<br>Svormerken                                                                                                    | 2020-06-02                                                                                                    |                                             |
| Katalog der ZHB                                                                               |                                            | ZHB Flensburg   Standort                                                                                                    | CP 5000 H122+3                                                                                                    | Ausleihbar                                                                                                    | Verfügbar                                                                                                    |                                             |
| 1401 Jahr exchinen 2021<br>Mehr anzeigen<br>Optionen ausgewählt<br>Quelltypen -               | 2. Lernen                                  | Grundlagen, Voraussetzunge<br>By: Kröninger, Karja, Frankfurt a.M Peter L<br>Zum Vollteat                                                                                                    | en, Anwendungen / Karin Kröninger, The<br>ang GmbH, Internationaler Verlag der Wissenschaften, 201                                                                                                    | omas Pietzsch<br>4 1 Online-Ressource (166 p) Language: German, Datenbank: Ka                                                                                               | talog der ZHB Flensburg                                                                                                    | 12                                          |
| Alle Ergebnisse  Wissenschaftliche  Zeitscheißer (201152)                                     | Buch                                       |                                                                                                    |                                                                                                    |                                                                                                    |                                                                                                    |                                             |
| Zeitschriften (18,382)                                                                        |                                            |                                                                                                    |                                                                                                    |                                                                                                    |                                                                                                    |                                             |
| Bücher (15,435)                                                                               | 3 Lornon                                   | Grundlagen der Lernnsychol                                                                                                    | ogie / Andrea Kiesel: Iring Koch                                                                                                    |                                                                                                    |                                                                                                    |                                             |
| Presse/Nachnenten (10,0/r6)  Sarbeiten (7,265)  Mehr anzeigen                                 |                                            | By: Kiesel, Andrea. Wiesbaden VS, Verl. für<br>Themen: Learning, psychology of; Neuro<br>Lemen; motorisches Lemen; unbewusste<br>Kompetenzerwerb; Motorisches Lemen; I                                                                                                   | Socialwisa, 2012 IS2 S. III., graph. Darst. 21 cm Language:<br>socialowisa, 2012 IS2 S. III., graph. Darst. 21 cm Language:<br>socialogy; Cognitive psychology; Allgemeine Psychologie;<br>se Lemer, Lehbouch; Lempsychologie; Wissen; Handlung; E<br>Fertigkeit; Expertise | German, Datenbank: Katalog der ZHB Flensburg<br>Beobachtungslernen; Fachhochschul-/Hochschulausbildung; A<br>efinition; Lernmethode; Lerntheorie; Behavioriamus; Assoziatic | Kognition; Konditionieren; Paperback / softback; Wissenserwer<br>n; Information; Modell; Verhaltenstherapie; Belohnung; Beoba | rt; Kausalitätslernen;<br>achtung: Begriff; |
| ( )                                                                                           |                                            |                                                                                                    |                                                                                                    |                                                                                                    |                                                                                                    |                                             |
|                                                                                               | Buch                                       | Standort                                                                                                    | Signatur                                                                                                    | Status                                                                                                    | Fallig                                                                                                    |                                             |
| Publikation •                                                                                 | Buch                                       | Standort<br>ZHB Flensburg   <u>Standort</u>                                                                                                    | Signatur<br>CP 5000 K47                                                                                                    | Status<br>Nicht austeihbar                                                                                                    | Fällig                                                                                                    |                                             |

## The new ZHB search portal - all functions at a glance

| 1  | Current search criteria: Optimize your search results with Limiter & other search options, without leaving your results list.                                           |
|----|----------------------------------------------------------------------------------------------------|
| 2  | Filter the search results e.g. by resource type, topic, publication                                                                                                    |
| 3  | Search history: Use previous search results and recombine them.<br>You can be notified of new articles via RSS feed.                                                    |
| 4  | Updated information from the library catalogue: here you can see the current status of the media and can reserve them immediately (login to ZHB user account required). |
| 5  | Direct link to the full text (registration with your university access data may be necessary)                                                                           |
| 6  | Current holdings: Shows you in which university holdings you are currently searching.                                                                                   |
| 7  | Here you can switch to the holdings of the other university. Physical media are included in both stocks.                                                                |
| 8  | Folder: Here you can find your saved records and search results.                                                                                                    |
| 9  | User account: Here you can find all information about your ZHB user account.                                                                                            |
| 10 | Share: From this menu you can view notification, link export and folder options                                                                                         |
| 1  | Sort results: Sort results by relevance, publication date, authors or sources.                                                                                          |
| 12 | Preview and add to folder: Move the mouse over the symbol (mouse-over) to see a preview or add records to your folder.                                                  |
| 13 | Advanced search: Here you can search directly for media from an author, a specific title or a book or a journal via ISBN or ISSN                                        |